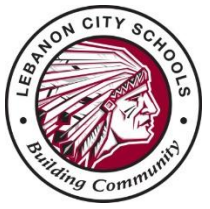

Lebanon City Schools - ProgressBook Instructions

Welcome to our ProgressBook<sup>©</sup> Parent Access grade book. Follow the instructions on this sheet to set up your parent account and view your student's classroom progress, attendance, grades, etc. If you have multiple students you will link them all to one ProgressBook account. Please save this paper for future reference.

## Student's name **«Firstname» «LastName»** Parent Registration Key **«RegistrationKey»**

**Step 1:** Go to <u>https://lebanonschools.org</u> and select the graduation cap in the top right hand corner.

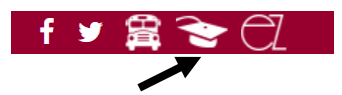

Then select Lebanon from the list of schools. The first time you enter the website, you will need to select **Sign Up** and create an account.

## Step 2: Select the type of account you are setting up

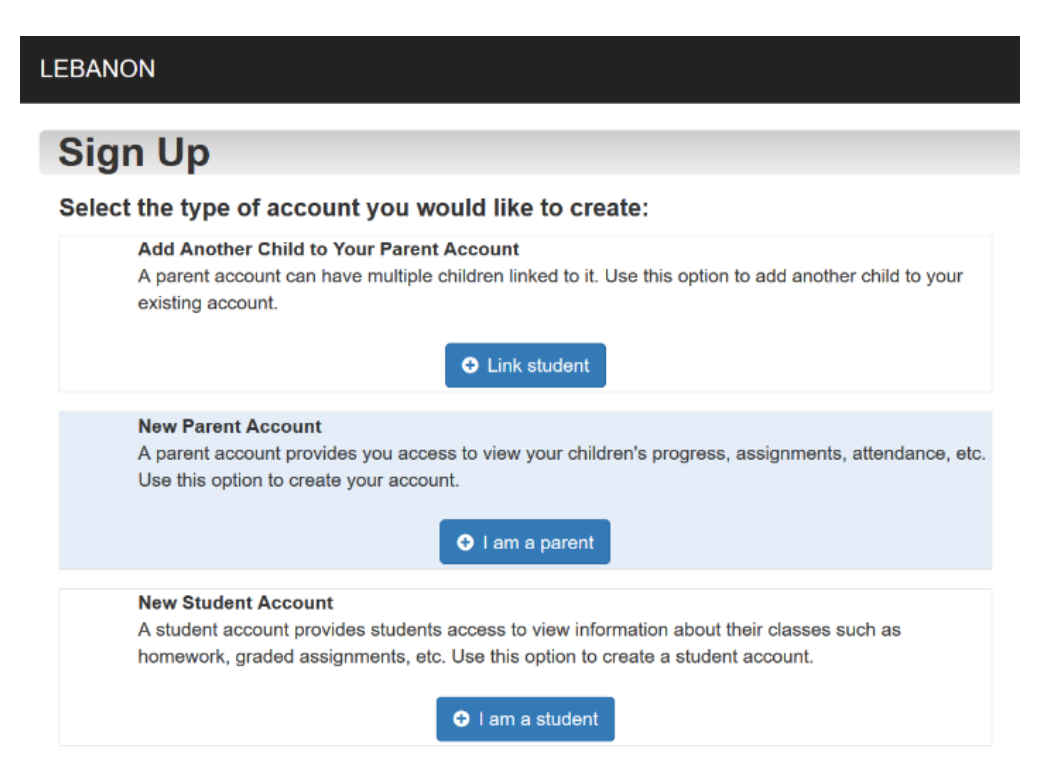

## Step 3: Create your account

| EBANON                                 |                                  |
|----------------------------------------|----------------------------------|
| Sign Up                                |                                  |
| Create a parent account                |                                  |
| 1 Your Contact Information             |                                  |
| First Name:                            | Enter your first name            |
| Last Name:                             | Enter your last name             |
| Email:                                 | Enter your email address         |
| Re-enter Email:                        | Re-enter your email address      |
| Account Details                        |                                  |
| User name:                             | Create your user name            |
| Password:                              | Create your password             |
| Re-enter Password:                     | Re-enter your password           |
| 3 Link Students to Account             |                                  |
| Student 1<br>Registration Key:         | Enter a registration key         |
| First Name:                            | Enter student's legal first name |
| Last Name:                             | Enter student's last name        |
| Date of Birth:                         | mm/dd/yyyy                       |
| Tasks: Link another student to account |                                  |
| •Register Or Cancel                    |                                  |

**Completetion:** An account creation confirmation message displays, and you can now sign in to ProgressBook. *Remember your User Name and Password. You will need this information to log into ProgressBook©.* 

**STEP 4: Verify Contacts.** Once you have created your account, login and go to Student Contacts to verity that the primary contact phone number and email is correct. Parents are responsible for keeping all contact information up-to-date using ProgressBook.